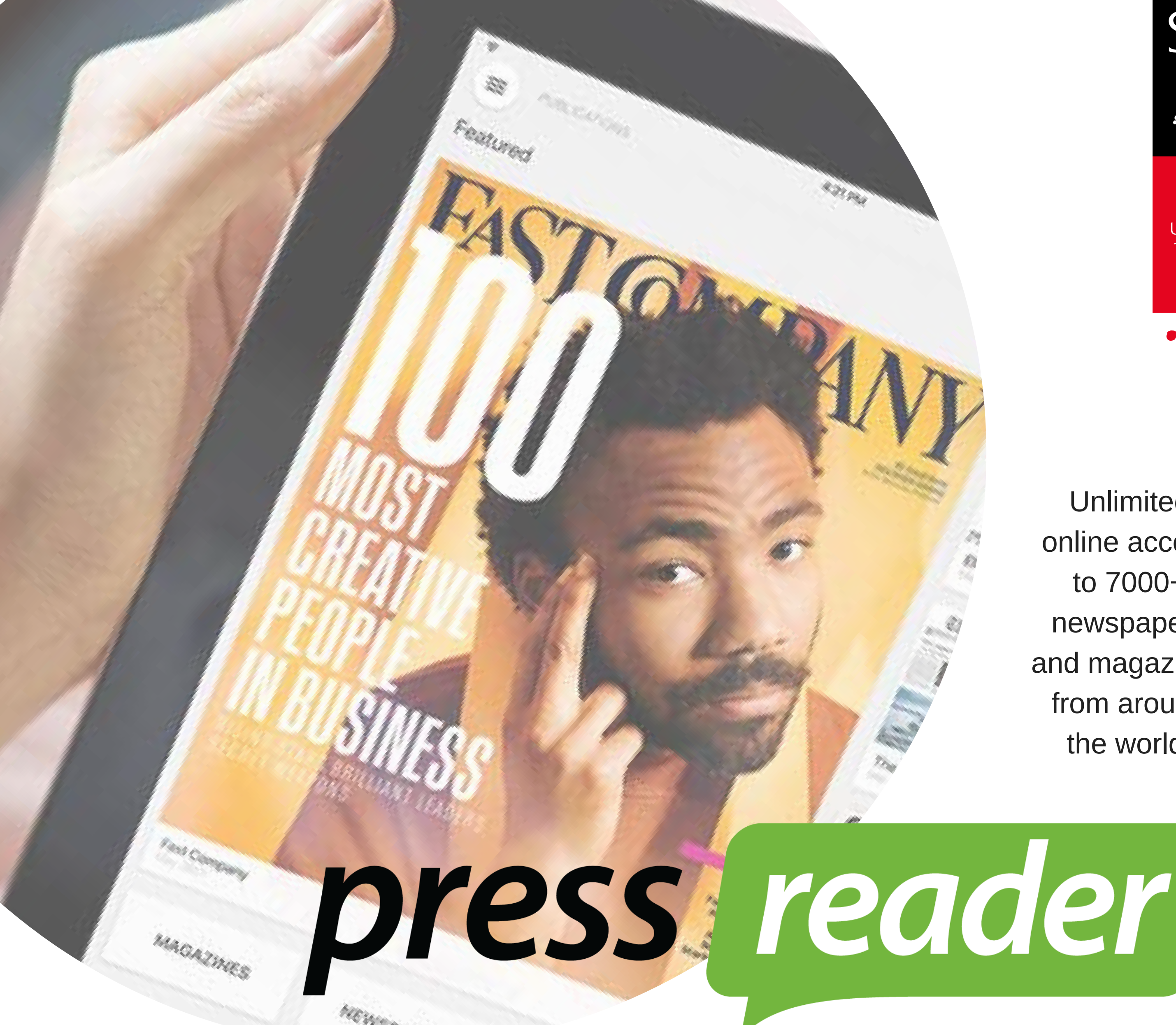

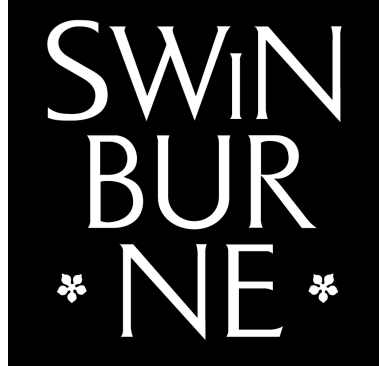

**SWINBURNE** UNIVERSITY OF **TECHNOLOGY** 

SARAWAK, MALAYSIA

Unlimited online access to 7000+ newspapers and magazines from around the world!

ТΜ

## — connecting people through news —

- Access from your PC or mobile device with PressReader.
- Download the latest version of the application from your app store / google play.
- Launch PressReader to start downloading your favourite newspapers and magazines.

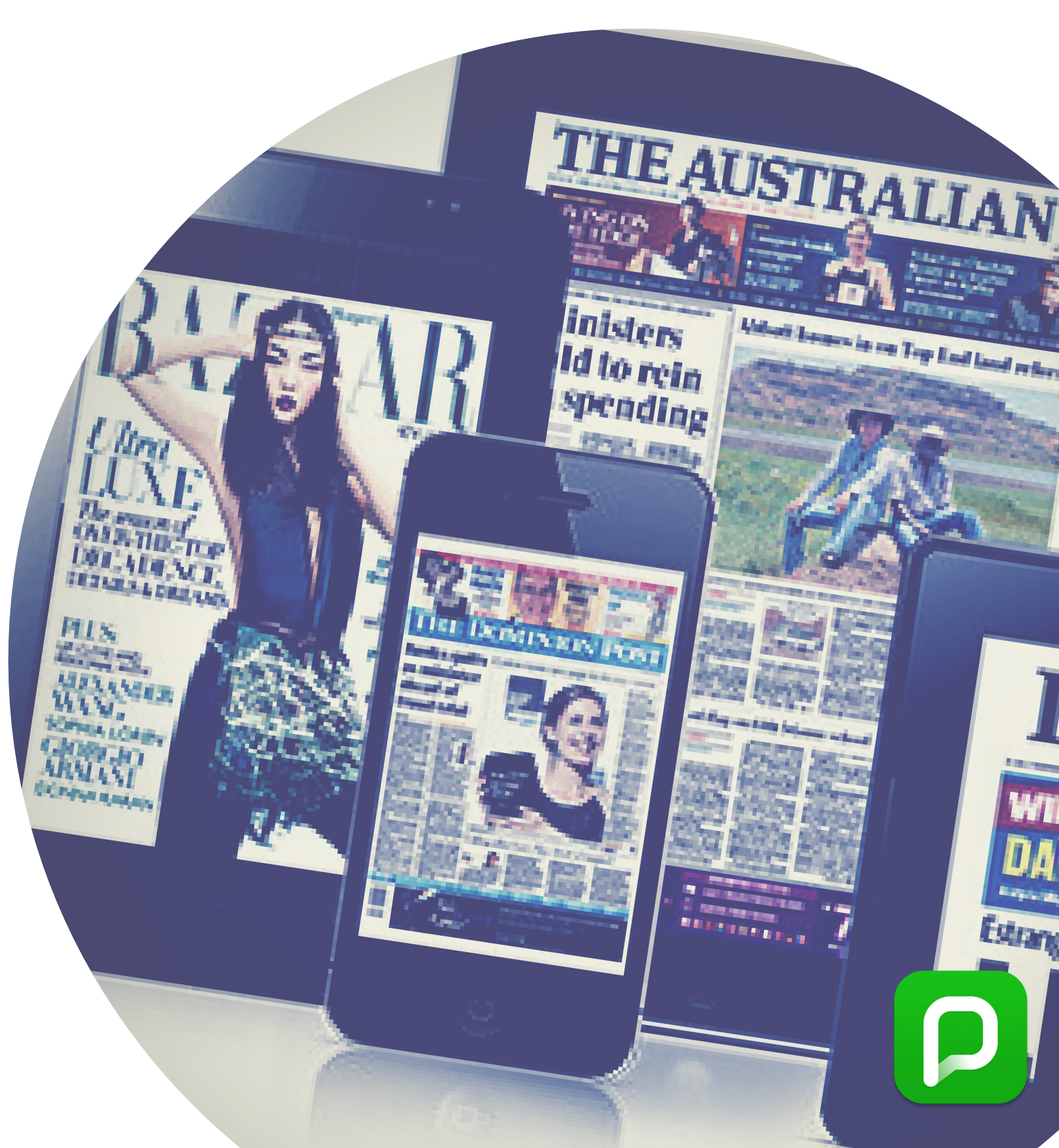

## **)** pressreader

## How to register?

Step 1: Go to https://www.pressreader.com and at the top-right corner - click 'Sign In'

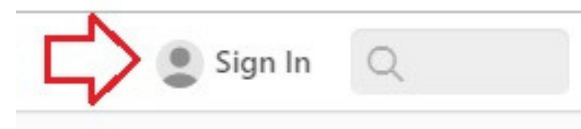

Step 2: Click 'Library and Group'

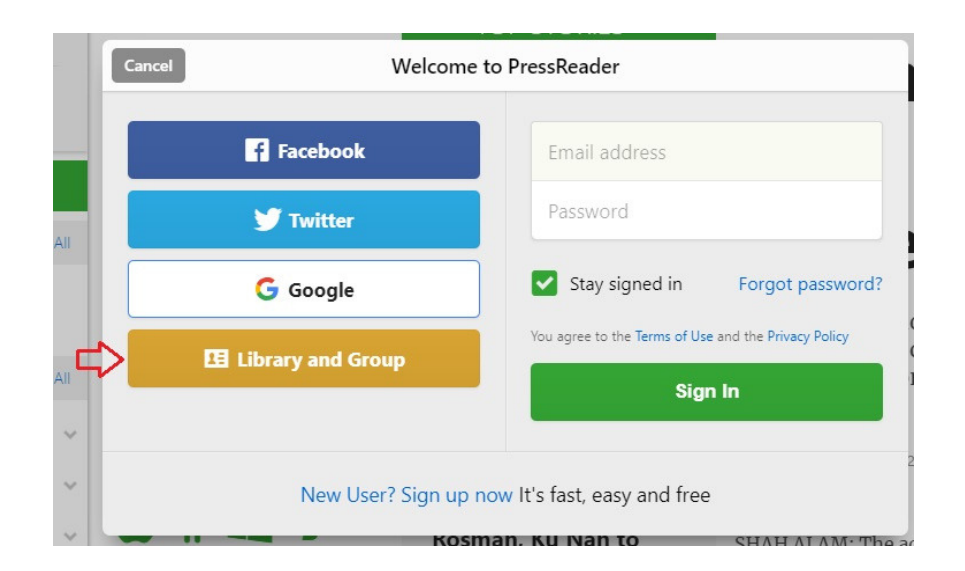

Step 3: Type 'Swinburne' and search. Select the suitable option

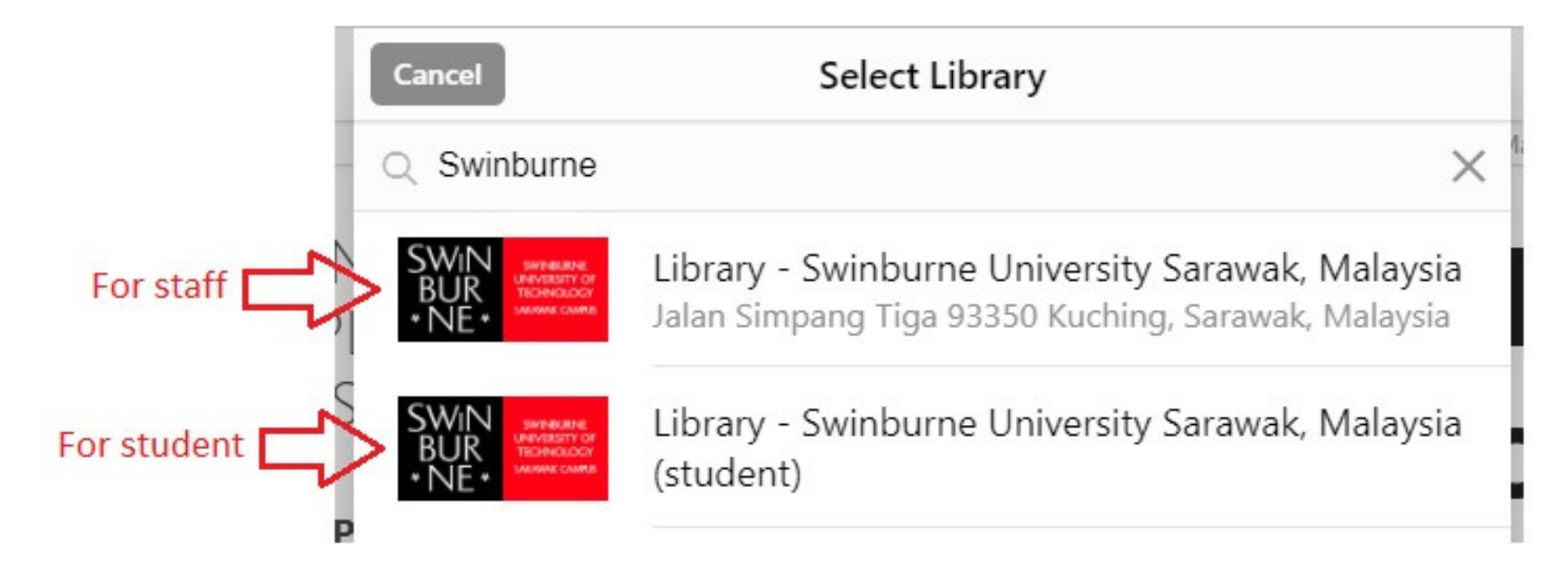

Step 4: Click 'Sign Up' and register with your Swinburne email address

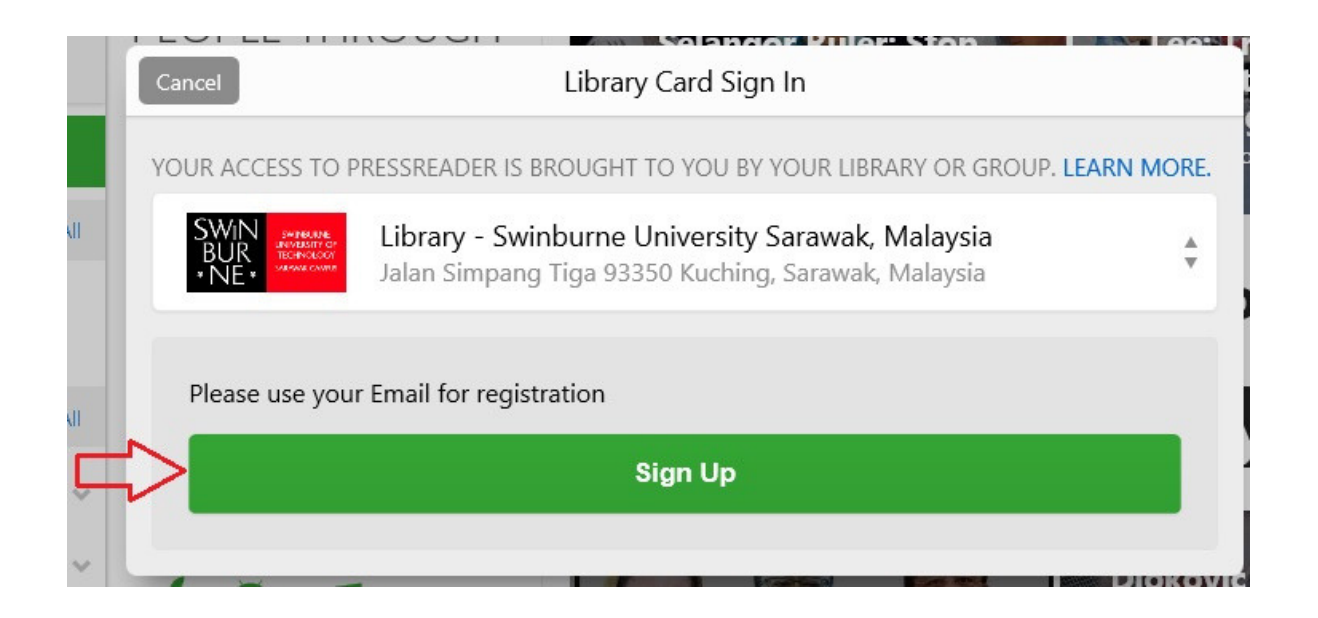

Step 5: Once registered, check your email for verification and click on the link inside to confirm.

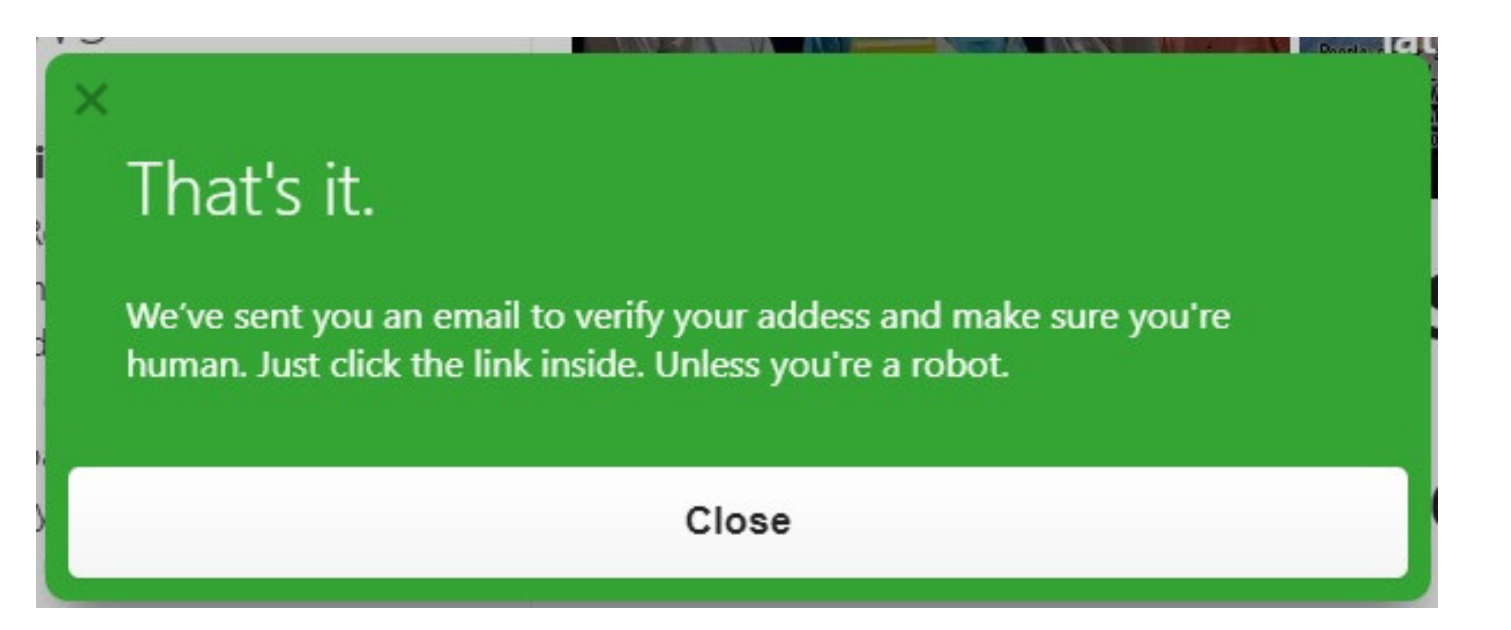

Step 6: You are good to go, sign in and enjoy the unlimited access to all the magazines and newspapers!

Kindly contact any of the library staff or email IR@swinburne.edu.my for further assistance.

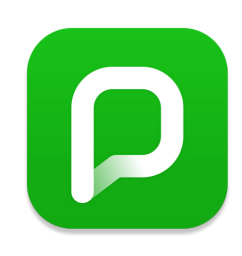